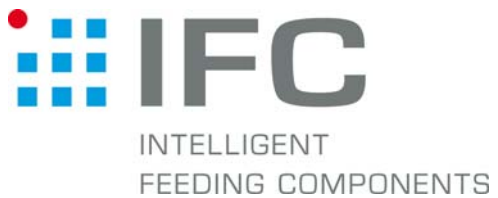

## Checkbox Betriebssystem updaten mit CheckKon 4.1

## 1. Verbindung aufbauen

Checkbox in Stop-Betrieb CheckKon starten

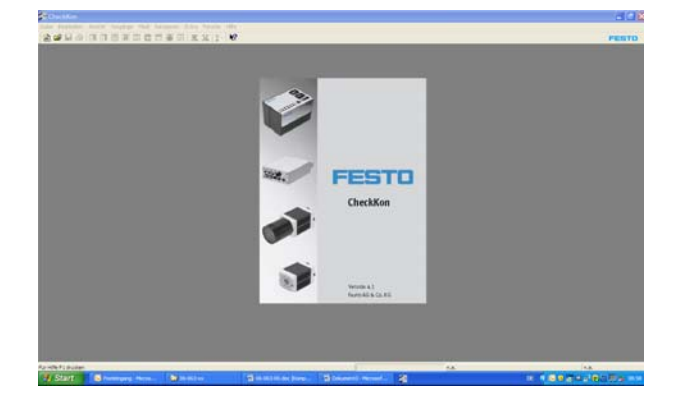

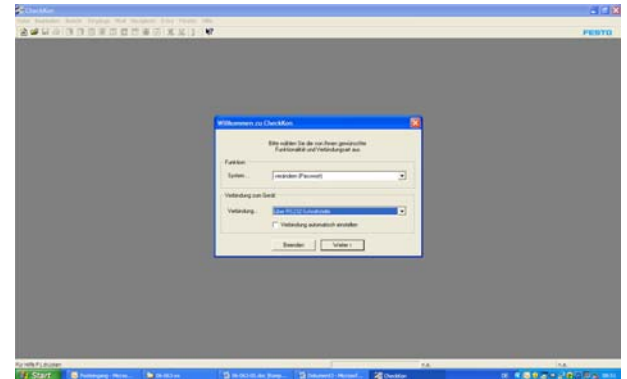

System... verändern (Passwort) Verbindung... über RS232-Schnittstelle

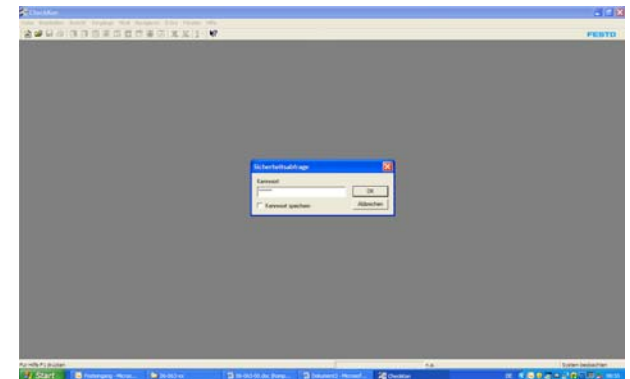

Passwort eingeben

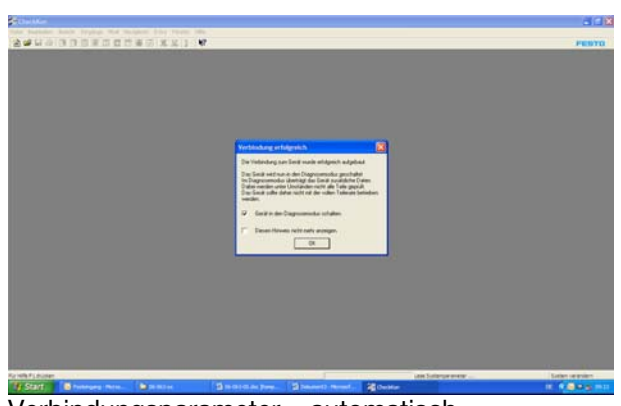

annet

Verbindungsparameter... automatisch

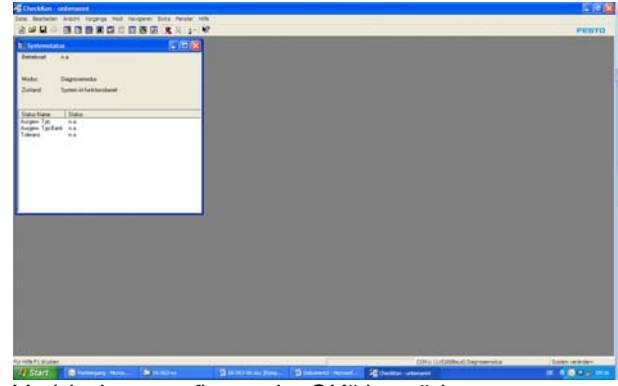

Verbindungsaufbau mit "OK" bestätigen

## 2. Betriebssystem updaten

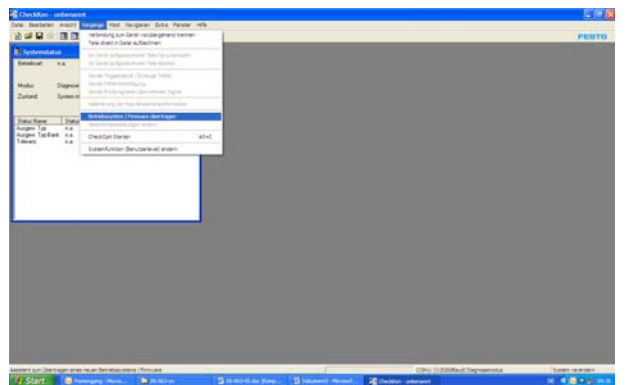

Menue <Vorgänge> – <Betriebssystem/Firmware übertragen> aufrufen

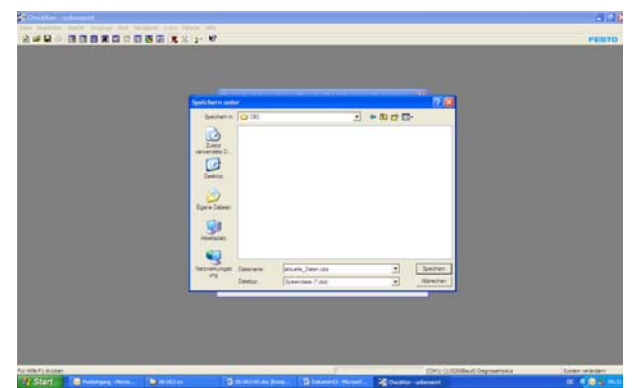

Dateinamen für Datensicherung eingeben mit "Speichern" bestätigen

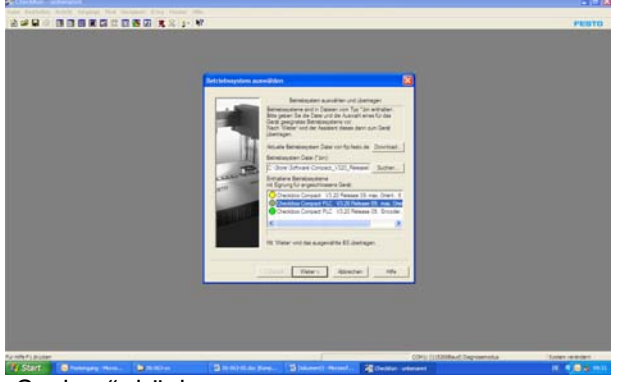

"Suchen" drücken

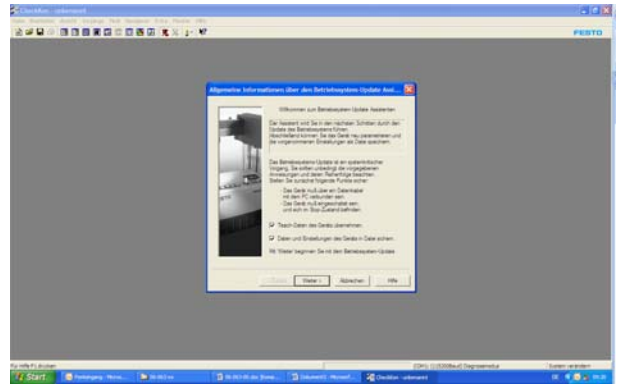

"Teachdaten der Checkbox übernehmen" aktivieren "Daten und Einstellungen der Checkbox......" aktivieren mit "Weiter" bestätigen

| Anderson ist in and Anderson multiple and and and and and and and and and and |  |
|-------------------------------------------------------------------------------|--|
|-------------------------------------------------------------------------------|--|

mit "OK" bestätigen

|          | Otran<br>Salarin (@ Silver |                                                                     | - 80 ct ID- | 20                             |            |
|----------|----------------------------|---------------------------------------------------------------------|-------------|--------------------------------|------------|
|          |                            | Rut, v222, Samuel 8, 24<br>1227, Samuel 8, 24<br>1227, Samuel 8, 24 |             |                                |            |
|          |                            |                                                                     |             |                                |            |
|          | <i>.</i>                   |                                                                     |             |                                |            |
|          | -                          |                                                                     |             |                                |            |
|          | •                          |                                                                     |             |                                |            |
|          | Televeringe Dever          | Errent, Wit, Annual Star<br>(Berning new Date (Ser)                 |             | Cline:                         |            |
|          |                            |                                                                     |             | all sale (                     |            |
|          |                            |                                                                     |             |                                |            |
|          |                            |                                                                     |             |                                |            |
| AT ALLER |                            |                                                                     |             | CORP. D. KOMBARD Degreestation | Collect or |

aktuelle "\*.bin"-Datei auswählen mit "Öffnen" bestätigen

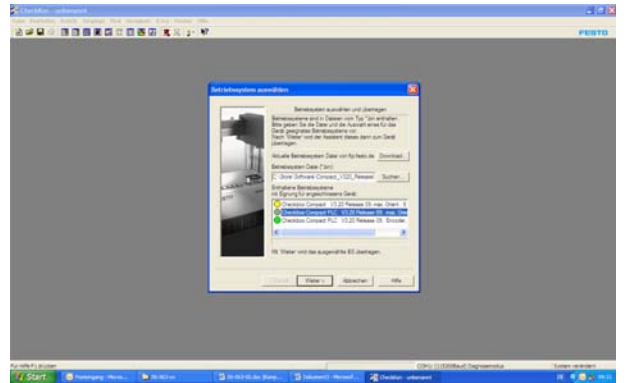

Gültige Checkbox Compact markieren

1.Checkbox Compact PLUS ohne Encoder (CHB-C-X) 2.Checkbox Compact PLUS mit Encoder (CHB-C-X) mit "Weiter" bestätigen

| Chilfer alward |                                                                                                    | 10.0       |
|----------------|----------------------------------------------------------------------------------------------------|------------|
|                |                                                                                                    | FEBTO      |
| 5              | And Monotonia<br>Call Brancactor on particle<br>Marine Strategies and a strategies of the strategies of the strategies of th |            |
|                |                                                                                                    |            |
| de y ja den    | (2011) (COMA) (Symmotia                                                                                                    | Loss weeks |

Versorgungsspannung der Checkbox aus- und wieder Einschalten

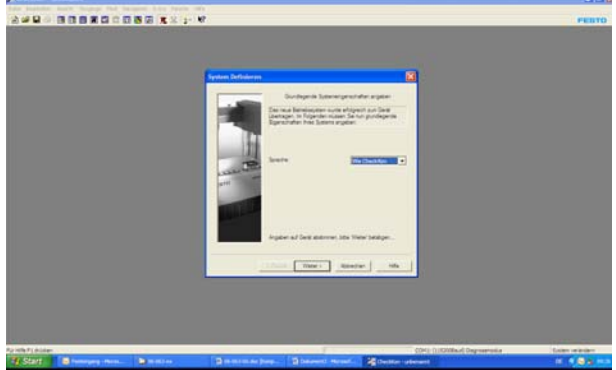

mit "Weiter" bestätigen

| And Andreas Andreas An |  |
|----------------------------------------------------------------------------------------------------|--|
| Develop 1.  Be apported to find the same pair for being 2.0 regarding the interface of the interface of the  |  |
| 1. Verr vet he superitie EL defuge.                                                                                                    |  |
|                                                                                                    |  |

mit "ignorieren" bestätigen

| System belladoor                                                                                                    | -                                                                                                    |  |
|----------------------------------------------------------------------------------------------------|----------------------------------------------------------------------------------------------------|--|
|                                                                                                    | Service of the service of the servic |  |
| and the second second s | 17 (Ele Ferraria de Sede el Terdener estar)                                                                                                    |  |
|                                                                                                    | P Automorphic Greek name.                                                                                                    |  |
|                                                                                                    |                                                                                                    |  |

"alle Parameter der Checkbox ....." deaktivieren "Kalibrierung der Checkbox starten" deaktivieren mit "Weiter" bestätigen

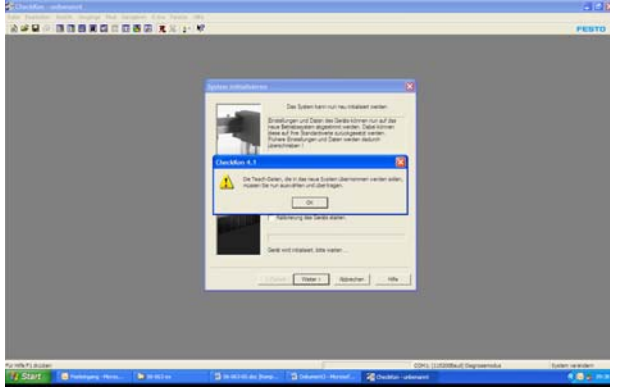

mit "OK" bestätigen

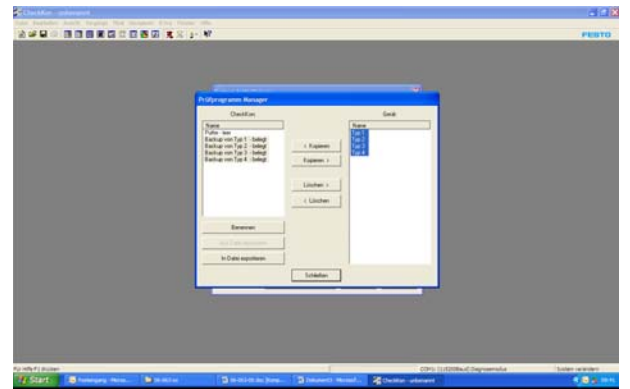

Typen auf "Checkbox Typspeicher" markieren

|                  | Polycoger | ren Renager                                                                                                    |       |                                                                           |                          | Per          |
|------------------|-----------|----------------------------------------------------------------------------------------------------|-------|---------------------------------------------------------------------------|--------------------------|--------------|
|                  |           | Desisting<br>In the lange<br>In the lange<br>In the lange<br>Intervention<br>Intervention<br>Inter | Lines | Gad<br>2000<br>100<br>100<br>100<br>100<br>100<br>100<br>100<br>100<br>10 |                          |              |
|                  |           |                                                                                                    |       |                                                                           |                          |              |
| F2 MFF ( Builder |           |                                                                                                    | 1000  | 1                                                                         | CDVS 11/208a/COrportable | Suler winder |

Typen auf "CheckKon Typspeicher" markieren

| And the subsection of the subsection of the subs | - 184                                                                                                    |                   |                                                                                                    |            |
|----------------------------------------------------------------------------------------------------|----------------------------------------------------------------------------------------------------|-------------------|----------------------------------------------------------------------------------------------------|------------|
|                                                                                                    |                                                                                                    |                   |                                                                                                    | Pe         |
|                                                                                                    | Pridprogramm Hanager<br>Ombilian                                                                                                    | Les .             |                                                                                                    |            |
|                                                                                                    | Hate the first start of the first start of the firs | 102<br>192<br>193 |                                                                                                    |            |
|                                                                                                    | Au Date applican                                                                                                    |                   |                                                                                                    |            |
|                                                                                                    |                                                                                                    |                   |                                                                                                    |            |
|                                                                                                    | 100                                                                                                    | te                |                                                                                                    |            |
|                                                                                                    |                                                                                                    |                   |                                                                                                    |            |
|                                                                                                    |                                                                                                    |                   |                                                                                                    |            |
| Ref ( pole                                                                                                    |                                                                                                    | -                 | (24) [] (7209a-6 Degroenska                                                                                                    | first with |
| Statt States Also. States                                                                                                    | Second Street Street                                                                                                    | Colline of        | and the second second se |            |

"> Kopieren" drücken "Schliessen" drücken

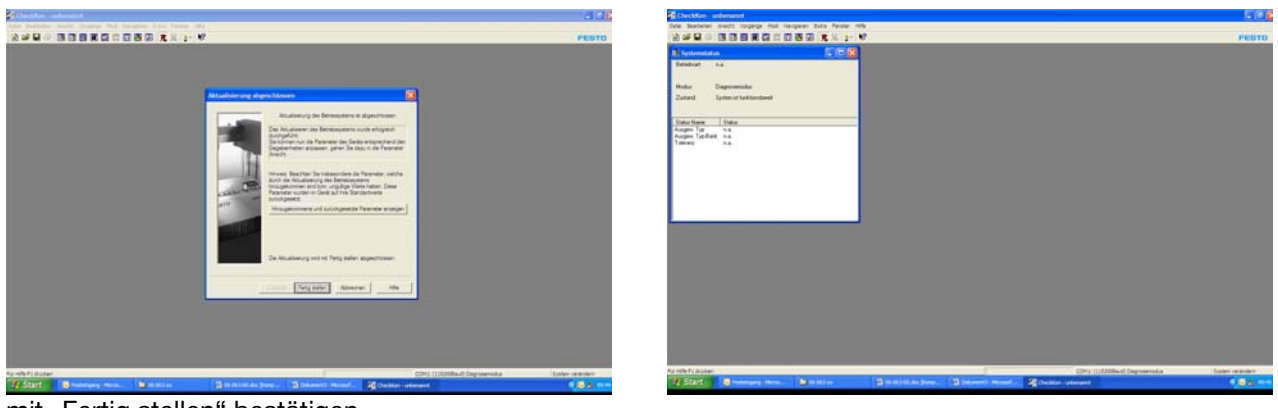

mit "Fertig stellen" bestätigen

## 3. CheckKon beenden

| CheckKim-undersent                                                                                                    |                        |                          |                  |   |                            | 566            |
|----------------------------------------------------------------------------------------------------|------------------------|--------------------------|------------------|---|----------------------------|----------------|
| Berbelet Aucht tagen                                                                                                    | a mad it               | organit Solis Parker 105 |                  |   |                            |                |
| leu<br>Dheilin<br>Secters<br>Secters                                                                                                    | 1944)<br>1944)<br>1944 |                          |                  |   |                            | PESTO          |
| borten                                                                                                    |                        |                          |                  |   |                            |                |
| hadeen all and a second second se | 10.0                   |                          |                  |   |                            |                |
| Latisfie (been die<br>Derfigiesten die<br>Herfigiesten die<br>Haufgesten die<br>Haufgesten die<br>Haufgesten die<br>Herfigiesten die<br>Herfigiesten die                                                                                                    |                        |                          |                  |   |                            |                |
|                                                                                                    | _                      |                          |                  |   |                            |                |
|                                                                                                    |                        |                          |                  |   |                            |                |
|                                                                                                    |                        |                          |                  |   |                            |                |
|                                                                                                    |                        |                          |                  |   |                            |                |
| and an analysis                                                                                                    |                        |                          | 1171220102010000 | 1 | COPS CONTRACTORY CONTRACTS | Tuber le sider |

Menue <Datei> - <Beenden> aufrufen